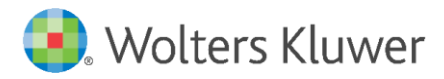

Release Notes and Installation Instructions

April 2023

Front End Build: **76.4.23** Back End Build: **76.4.17** 

Governance, Risk & Compliance

CRA *Wiz* and Fair Lending *Wiz*: 7.6 Event Scheduler and Filter Hotfix

## Content

| 1   | Overview                        | 3  |
|-----|---------------------------------|----|
| 1.1 | Where to Install                | 3  |
| 1.2 | Prerequisites                   | 3  |
| 1.3 | Required Permissions            | 4  |
| 1.4 | Required Free Disk Space        | 4  |
| 1.5 | Approximate Install Time        | 4  |
| 1.6 | Confirming Installation         | 4  |
| 2   | Installation                    | 5  |
| 3   | Appendix A: Technical Reference | 12 |

## 1 Overview

Front End Build: **76.4.23** Back End Build: **76.4.17** 

#### Important!

Please read the following **Release Notes** before installing this update. The notes contain important information about the enhancements included in this update:

The **CRA** *Wiz* and Fair Lending *Wiz* 7.6 Event Scheduler and Filter Hotfix release contains the following updates:

- Fixed issue in which **Event Scheduler** was using the wrong **Census Year** during **Batch Geocoding**, which resulted in **Validity Errors**. Note that the Hotfix will not automatically update your file. To update your file, do the following:
  - Right-click the existing **event**, select **edit**, then select your **geocoding task**.
  - Re-select the file referenced in the path (you will need to repeat this process for each geocoding task), then **save** the event.

Once that is done, the events should see your files as a part of the 2020 Census and will geocode accordingly.

- When creating a **New Event** or **Updating** an existing one, users should ensure the **associated tasks match the selected Census Boundary year**. Added pop-up messaging as a reminder.
- Fixed issue that when filtering for % Black and Hispanic values on the Columnar Reports, Map, or with Create Areas, the software was returning incorrect values. If you have previously used filtering for % Black and Hispanic values on Columnar Reports, Map or Create Areas, please regenerate. Moving forward, the filter will return correct results with any newly created Columnar Reports, Maps, or Create Areas.
- Fixed issue with **Map** that when trying to apply an assessment area, for some users the software did not display the **Apply** button. Users will now be able to see the Apply button if it was not displayed previously.
- Fixed issue in which the CRA *Wiz* and Fair Lending *Wiz* installer would place SQL Server into Single User Mode. No user action needed.

All CRA Wiz and Fair Lending Wiz clients are required to complete this update.

## 1.1 Where to Install

This update should be applied to both the application and the SQL server. In a typical networked environment, the installation should be run on both the client machine(s) and a server.

## 1.2 Prerequisites

To apply an update to CRA *Wiz* and Fair Lending *Wiz*, you must already have one of the following versions installed:

- 1. CRA Wiz and Fair Lending Wiz 7.6 (76.0.XX)
- 2. 2022 Submission Update (76.2.XX)

## **1.3 Required Permissions**

This installation requires writing and modification, SQL server access, and registry modifications. Wolters Kluwer recommends that the user running the install have both Windows admin and SQL Server admin login credentials.

## 1.4 Required Free Disk Space

Client – 500 MB (megabytes) Workstation – 18 GB (gigabytes) Server – 18 GB

## 1.5 Approximate Install Time

Client – 10 minutes Workstation – 50 minutes Server – 50 minutes

## 1.6 Confirming Installation

To confirm installation of the Hotfix, check that the front-end and back-end build numbers begin with **76.4.XX.** 

## 2 Installation

To install the CRA Wiz and Fair Lending Wiz 7.6 Event Scheduler and Filter Hotfix, follow these steps:

1. Back up your SQL databases.

Wolters Kluwer recommends that institutions back up their SQL databases prior to installing a CRA *Wiz* & Fair Lending *Wiz* program update. Databases that should be backed up include:

- ObjectStore
- General
- USCensus
- CRB
- Procedure
- All Wiz\_# databases

For detailed instructions how to back up a database refer to **Procedures for Backing Up CRA** *Wiz* & Fair Lending *Wiz* Databases, available on the CRA *Wiz* and Fair Lending *Wiz* Web Center via the following link:

#### DATABASE BACK UP PROCEDURES

Or consult your Database Administrator.

#### Important!

It is strongly recommended that you exit all Windows<sup>™</sup> programs before running this installation. This installation updates selected program files but does not overwrite any user imported files or custom settings created in prior versions.

- 2. Download the update locally where CRA *Wiz* and Fair Lending *Wiz* is installed.
- 3. Right-click the CRAWiz76EventSchedulerFilterHotfix.exe file.

The software displays a contextual menu.

#### 4. Select Run as Administrator.

The installer displays the **Welcome** screen:

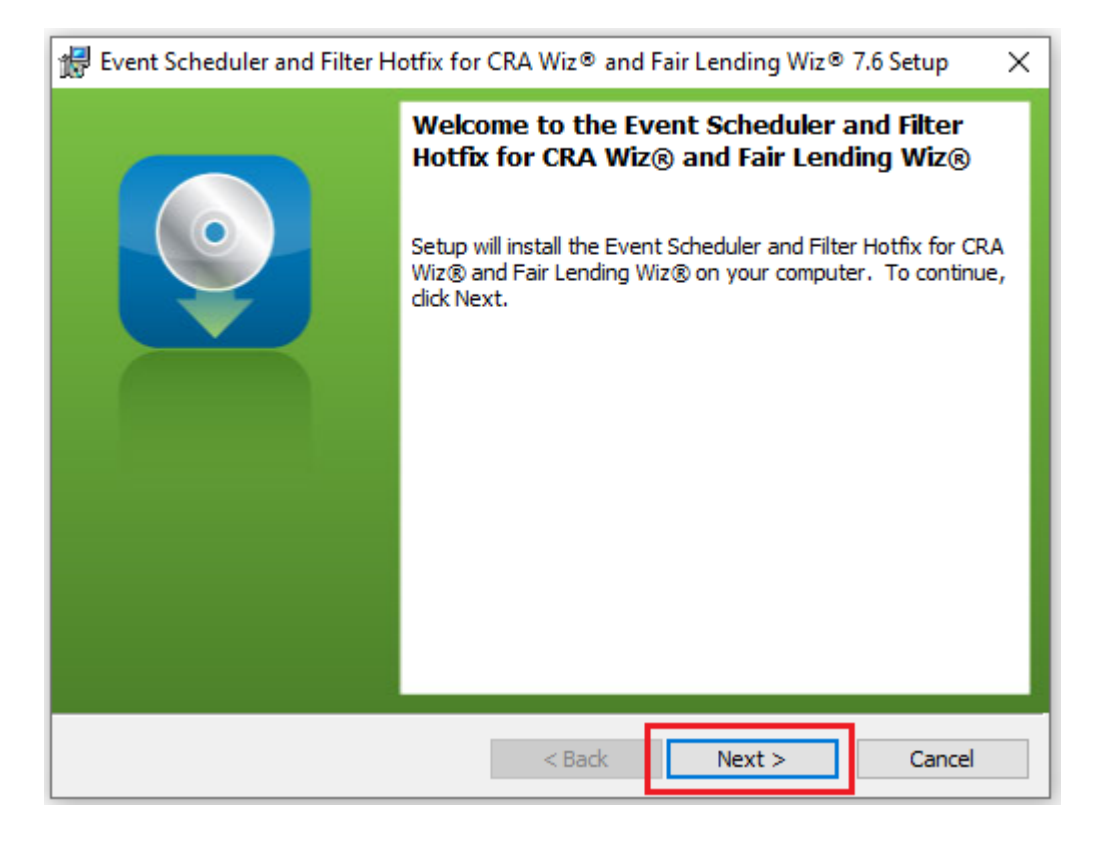

## Note:

The Welcome screen text indicates that you are about to update the current version of CRA *Wiz* and Fair Lending *Wiz*. If the installer does not detect your current installation of CRA *Wiz* and Fair Lending *Wiz*, please contact **Wolters Kluwer Technical Support at 1-800-261-3111**. When prompted, select **option 1**.

5. Click the Next button. The software displays the SQL Server Name screen:

| 👘 Event Scheduler                    | and Filter Hotfix for CRA Wiz® and Fair Lending W | ′iz® 7.6 Setup → |
|--------------------------------------|---------------------------------------------------|------------------|
| SQL Server Name<br>Enter the SQL Ser | ver name and authentication mode.                 | <b>Q</b>         |
| SQL server that yo                   | u are installing to:                              | × Browse         |
| Connect using:<br>Windows auth       | entication credentials of current user            | biowsciii        |
| Login ID:<br>Password:               |                                                   |                  |
| InstallShield                        | < Back Next >                                     | Cancel           |

## Note:

The software displays the SQL Server Login screen only if the computer on which you are installing the update is running **SQL Server**. If the installer does not detect SQL Server on your computer, the installer displays the **Ready to Install the Program** screen. **Skip to Step 12**.

- 6. In the SQL server that you are installing to: field, do one of the following:
  - Enter the name of the SQL Server to which you are installing the data:

| Ol server that you are installing to:  |  |
|----------------------------------------|--|
| iQL server that you are installing to: |  |
| HOST-1\CRAWIZ                          |  |

• Click the drop-down arrow located at the end of the field to select the Database server from a menu list:

| SQL server that you are installing to: |   |
|----------------------------------------|---|
| HOST-1\CRAWIZ                          | - |
| (local)\CRAWIZ                         | 2 |

• Click the **Browse** button:

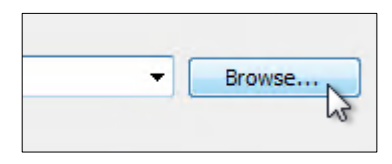

Then select the database server from the resultant dialog box:

| (local)\CRAWIZ | <br> | <br> |
|----------------|------|------|
|                |      |      |
|                |      |      |
|                |      |      |
|                |      |      |
|                |      |      |

- 7. Choose one of the following authentication options:
  - Use Windows Authentication
  - Use SQL Server Authentication If you select this option, you must also enter your SQL Server account User Name and Password in the User Name and Password fields.

#### 8. Click the Next button.

#### Important:

If your SQL Server installation does not meet requirements for installing CRA *Wiz* and Fair Lending *Wiz*, the software displays the following message:

| Unsuppor | ted SQL Server Version                                                                                                    | 23 |
|----------|----------------------------------------------------------------------------------------------------|----|
| <u>^</u> | CRA Wiz® and Fair Lending Wiz® requires Microsoft SQL Server 2008<br>R2 (or higher), which was not found.<br>Do you want to continue anyway? |    |
|          | Yes No                                                                                                    |    |

If the software displays this message, contact **Wolters Kluwer Technical Support** at **1-800-261-3111** for assistance.

Do one of the following:

- Click the **Yes** button to **proceed** with installation.
- Click the **No** button to **cancel** the installation.
- 9. Click the **Next** button.

The software displays the Ready to Install the Program screen:

| 🕼 Event Scheduler and Filter Hotfix for CRA Wiz® and Fair Lending Wiz® 7.6 Set                                     | up X   |  |  |  |
|----------------------------------------------------------------------------------------------------|--------|--|--|--|
| Ready to Install the Program                                                                                       |        |  |  |  |
| The wizard is ready to begin installation.                                                                         |        |  |  |  |
| Click Install to begin the installation.                                                                           |        |  |  |  |
| If you want to review or change any of your installation settings, click Back. Click Cancel to<br>exit the wizard. |        |  |  |  |
|                                                                                                    |        |  |  |  |
|                                                                                                    |        |  |  |  |
|                                                                                                    |        |  |  |  |
|                                                                                                    |        |  |  |  |
|                                                                                                    |        |  |  |  |
|                                                                                                    |        |  |  |  |
| InstallShield                                                                                                    |        |  |  |  |
| < Back Install C                                                                                                   | Cancel |  |  |  |

10. Click the **Install** button.

The installer runs the update:

| 🖟 Event Scl    | heduler and Filter Hotfix for CRA Wiz $^{oldsymbol{\otimes}}$ and Fair Lendi — $\Box$           | ×    |
|----------------|-------------------------------------------------------------------------------------------------|------|
| Installing     | CRA Wiz® and Fair Lending Wiz®                                                                  |      |
| The prog       | ram features you selected are being installed.                                                  |      |
| 1 <del>1</del> | Please wait while setup installs CRA Wiz® and Fair Lending Wiz®. This may take several minutes. |      |
|                | Status:                                                                                         |      |
|                |                                                                                                 |      |
|                |                                                                                                 |      |
|                |                                                                                                 |      |
|                |                                                                                                 |      |
|                |                                                                                                 |      |
| InstallShield  |                                                                                                 |      |
|                | < Back Next > Car                                                                               | ncel |

## Note:

During installation the software displays a progress bar in the installer window.

When installation is complete, the installer displays the **Update Complete** screen:

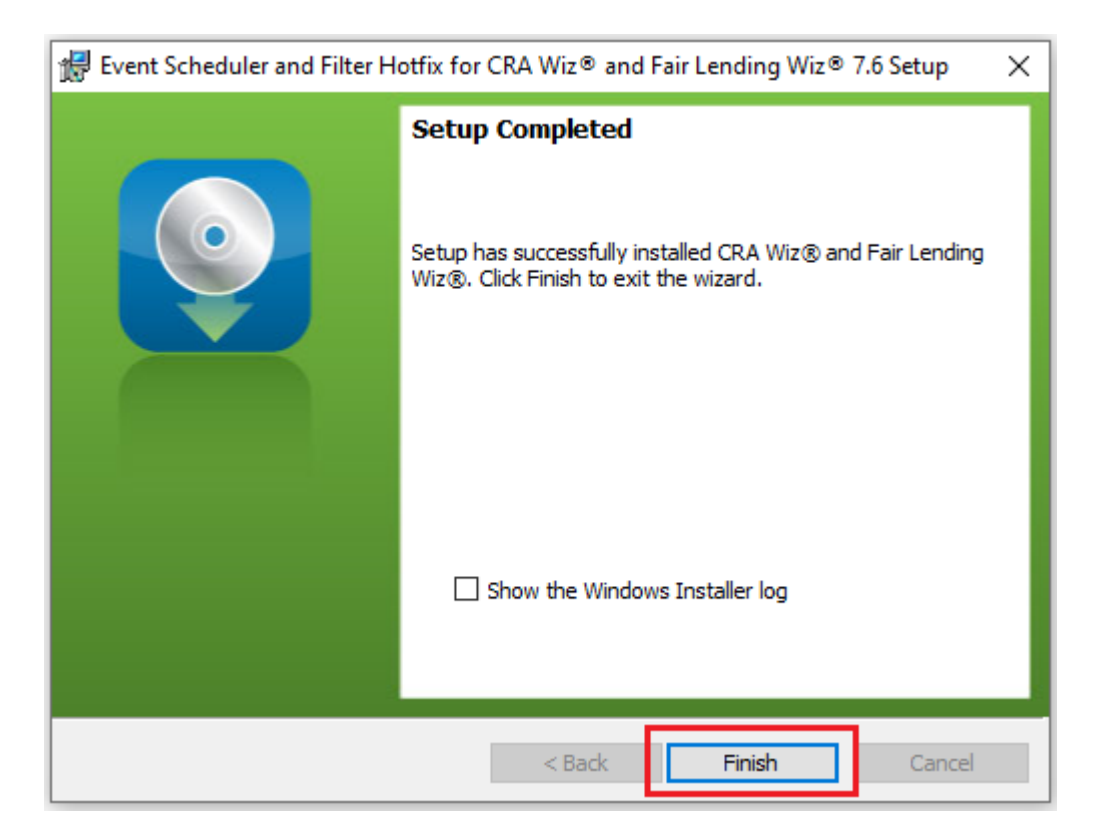

11. To exit the installation, click the **Finish** button.

Installation is complete.

## Important!

Wolters Kluwer recommends restarting your computer after installation is complete.

# 3 Appendix A: Technical Reference

Wolters Kluwer currently supports your CRA *Wiz* and Fair Lending *Wiz* software using Microsoft SQL Server 2014, and 2016 (Standard, Enterprise, and Express editions), with the SQL Server upgrade patches supported by Microsoft.

About Wolters Kluwer: Wolters Kluwer provides audit, risk and compliance solutions that help financial organizations improve efficiency and effectiveness across their enterprise. Whether complying with regulatory requirements, addressing a single key risk, or working toward a holistic risk management strategy, more than 15,000 customers worldwide count on Wolters Kluwer for a comprehensive and dynamic view of risk management and compliance. With more than 30 offices in over 20 countries, the company's prominent brands include: FRSGlobal, ARC Logics for Financial Services, PCi, Bankers Systems, VMP® Mortgage Solutions, AppOne®, GainsKeeper®, Capital Changes, NILS, AuthenticWeb™ and Uniform Forms™. Wolters Kluwer is a leading global information services and publishing company with annual revenues of (2011) €3.4 billion (\$4.7 billion) and approximately 19,000 employees worldwide. Please visit our website for more information.

**Confidentiality Notice:** This docment contains privileged information that is intended for the addressee only. If you are not an intended recipient of the original sender (or responsible for delivering the message to such person), you are hereby notified that any review, disclosure, copying, distribution or the taking of any action in reliance of the contents of and links to attachments in the document is strictly prohibited. If you have received this in error, please immediately notify the sender and permanently delete any copies of this document (digital or paper) in your possession.

**Wolters Kluwer** 230 3rd Ave. Waltham, MA 02453 800.261.3111